# CONHEÇA O PORTAL DO ESTUDANTE DE GRADUAÇÃO

# Como requerer Transferência Interna de Turno

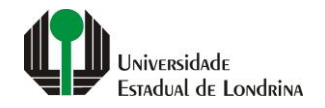

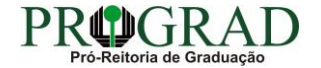

#### Passo 01:

#### Faça login no Portal do Estudante de Graduação

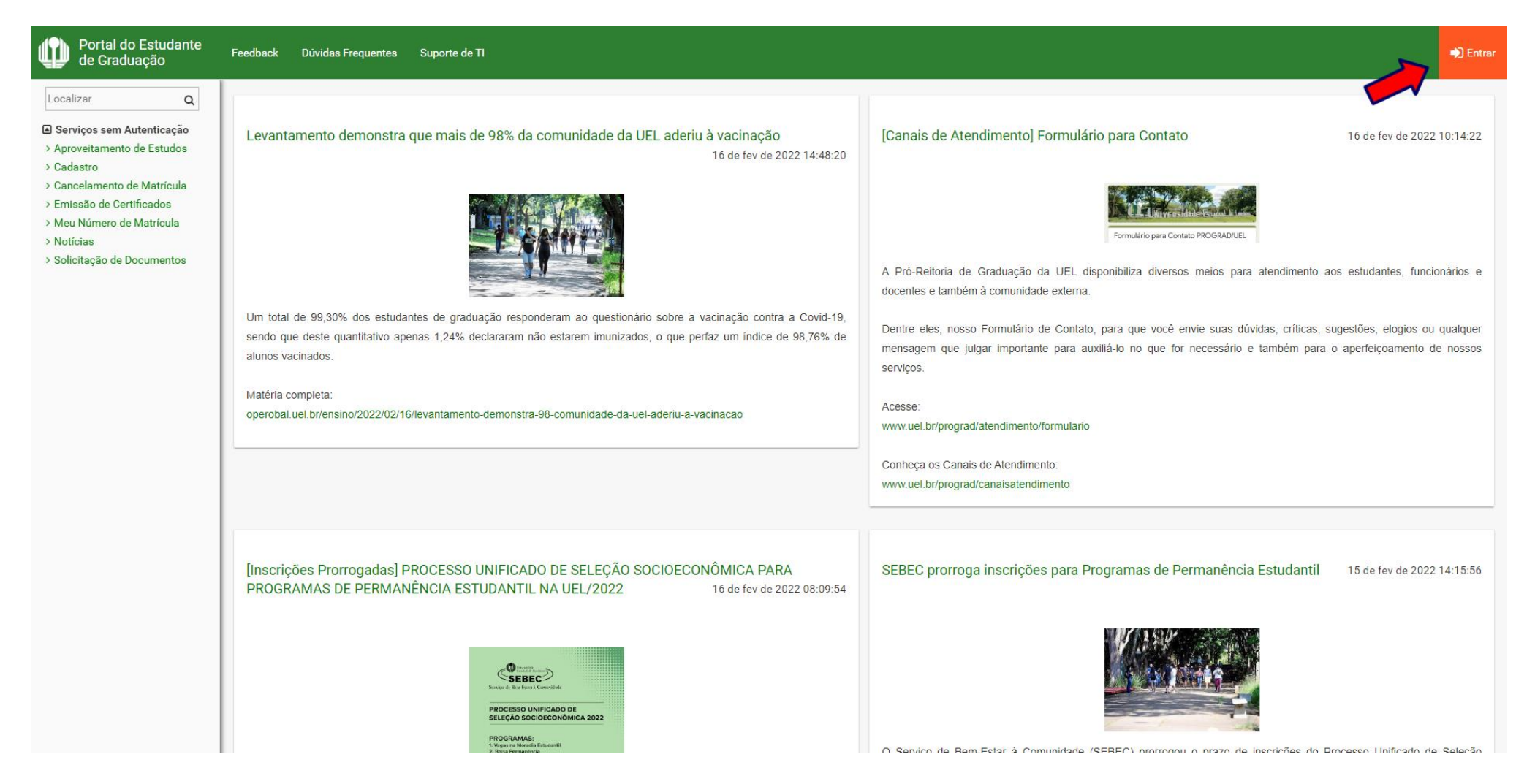

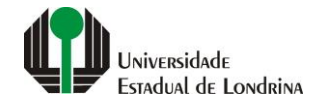

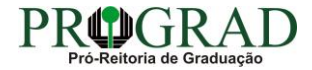

# Passo 02:

# Entre com o número de sua matrícula e senha

|                          | Sistemas UEL              |        |  |
|--------------------------|---------------------------|--------|--|
|                          | Login                     |        |  |
| Chapa / Matricula        | 8                         | Google |  |
| Senha                    |                           |        |  |
| Mantenha-me conectado Es | squeceu sua senha?        |        |  |
| Entrar                   |                           |        |  |
|                          | Novo usuário? Cadastre-se |        |  |
|                          |                           |        |  |
|                          |                           |        |  |
|                          |                           |        |  |

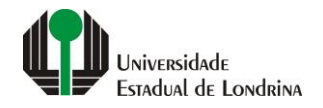

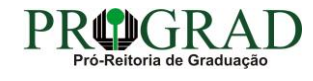

# Passo 03:

# Na Categoria "Serviços", clique em "Requerimentos"

| acinação Covid-                                                             |                                                                                                  |                                     |                                              |                                              |  |
|-----------------------------------------------------------------------------|--------------------------------------------------------------------------------------------------|-------------------------------------|----------------------------------------------|----------------------------------------------|--|
|                                                                             |                                                                                                  |                                     |                                              |                                              |  |
| rículo Lattes                                                               |                                                                                                  |                                     |                                              |                                              |  |
| ail Links mais ac                                                           | ressados                                                                                         |                                     | Últimas Novidades                            |                                              |  |
| ereco                                                                       |                                                                                                  |                                     | olando Hondadoo                              |                                              |  |
| > Boletim                                                                   |                                                                                                  |                                     | > Biblioteca Digital Saraiva Novo!           |                                              |  |
| ha > Histórico Escolar                                                      |                                                                                                  |                                     | > Atendimento                                |                                              |  |
| ite Rendimentos > Créditos do RU                                            |                                                                                                  |                                     | > Servicos Digitais UEL                      |                                              |  |
| soais > Estágios                                                            |                                                                                                  |                                     | > Comprovante Rendimentos                    |                                              |  |
| s Prograd Disciplinas Matrice                                               | uladas (registro de matrícula)                                                                   |                                     | > Alterar Foto                               |                                              |  |
| mico Poquerimentos                                                          | ladds (registro de matricala)                                                                    |                                     | , Altera Poto                                |                                              |  |
| gitais UEL                                                                  |                                                                                                  |                                     |                                              |                                              |  |
| eitoral                                                                     |                                                                                                  |                                     |                                              |                                              |  |
| ortal do Estudante                                                          |                                                                                                  |                                     |                                              |                                              |  |
| » Últimas notíc                                                             | ias da PROGRAD                                                                                   |                                     |                                              |                                              |  |
|                                                                             |                                                                                                  |                                     |                                              |                                              |  |
| > Ato Executivo des                                                         | obriga uso de máscaras em ambientes e unidad                                                     | des da UEL                          |                                              |                                              |  |
| Matriculadas > RESULTADO FINAI                                              | PARA MOBILIDADE ACADÊMICA INTERNACIO                                                             | NAL 2022/1 - CASOS CONTEMPLADOS ITE | M 3.4                                        |                                              |  |
| Especiais Prog. > Pré-matrícula dos                                         | > Pré-matricula dos aprovados na 1ª convocação do Vestibular 2022 termina nesta terça-feira (26) |                                     |                                              |                                              |  |
| Optativas     Pré-Matrícula Vest                                            | iibular 2022                                                                                     |                                     |                                              |                                              |  |
| > RESULTADO PREL                                                            | IMINAR PARA MOBILIDADE ACADÊMICA INTER                                                           | RNACIONAL 2022/1 - CASOS CONTEMPLAD | DS ITEM 3.4                                  |                                              |  |
| Para mais notícias visi                                                     | te o blog da PROGRAD - Pró-Reitoria de Graduar                                                   | ção.                                |                                              |                                              |  |
|                                                                             |                                                                                                  |                                     |                                              |                                              |  |
| riador                                                                      |                                                                                                  |                                     |                                              |                                              |  |
| to                                                                          | A Universidade                                                                                   | Ensino                              | Comunidade                                   | Serviços                                     |  |
| · · · · · · · · · · · · · · · · · · ·                                       |                                                                                                  |                                     |                                              |                                              |  |
|                                                                             | Missão da UEL                                                                                    | Graduação                           | Moradia Estudantil                           | Configuração Wi-Fi UEL                       |  |
| nto de Disciplina                                                           | UEL em Dados                                                                                     | Pesquisa/Pós                        | Casa de Cultura                              | Acesso a Periódicos                          |  |
| nto de Disciplina                                                           | Vida na UEL                                                                                      | Extensão                            | Inclusão Social                              | Restaurante Universitário                    |  |
| nto de Disciplina<br>s e Declarações<br>o de Matrícula                      |                                                                                                  |                                     |                                              |                                              |  |
| nto de Disciplina<br>s e Declarações<br>o de Matrícula<br>staurante Univ    | Quem é Quem                                                                                      | Biblioteca                          | Acessibilidade                               | Museu de Ciência                             |  |
| nto de Disciplina<br>s e Declarações<br>io de Matrícula<br>staurante Univ.  | Quem é Quem<br>Marca Símbolo                                                                     | Biblioteca<br>Vestibular            | Acessibilidade<br>Atividade Física           | Museu de Ciência<br>Museu Histórico          |  |
| into de Disciplina<br>s e Declarações<br>io de Matrícula<br>staurante Univ. | Quem é Quem<br>Marca Símbolo                                                                     | Biblioteca<br>Vestibular            | Acessibilidade<br>Atividade Física<br>TV UEL | Museu de Ciência<br>Museu Histórico<br>Sebec |  |

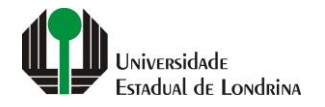

3

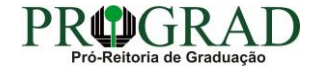

#### Passo 04:

### Clique em "Requerimento de Transferência Interna de Turno"

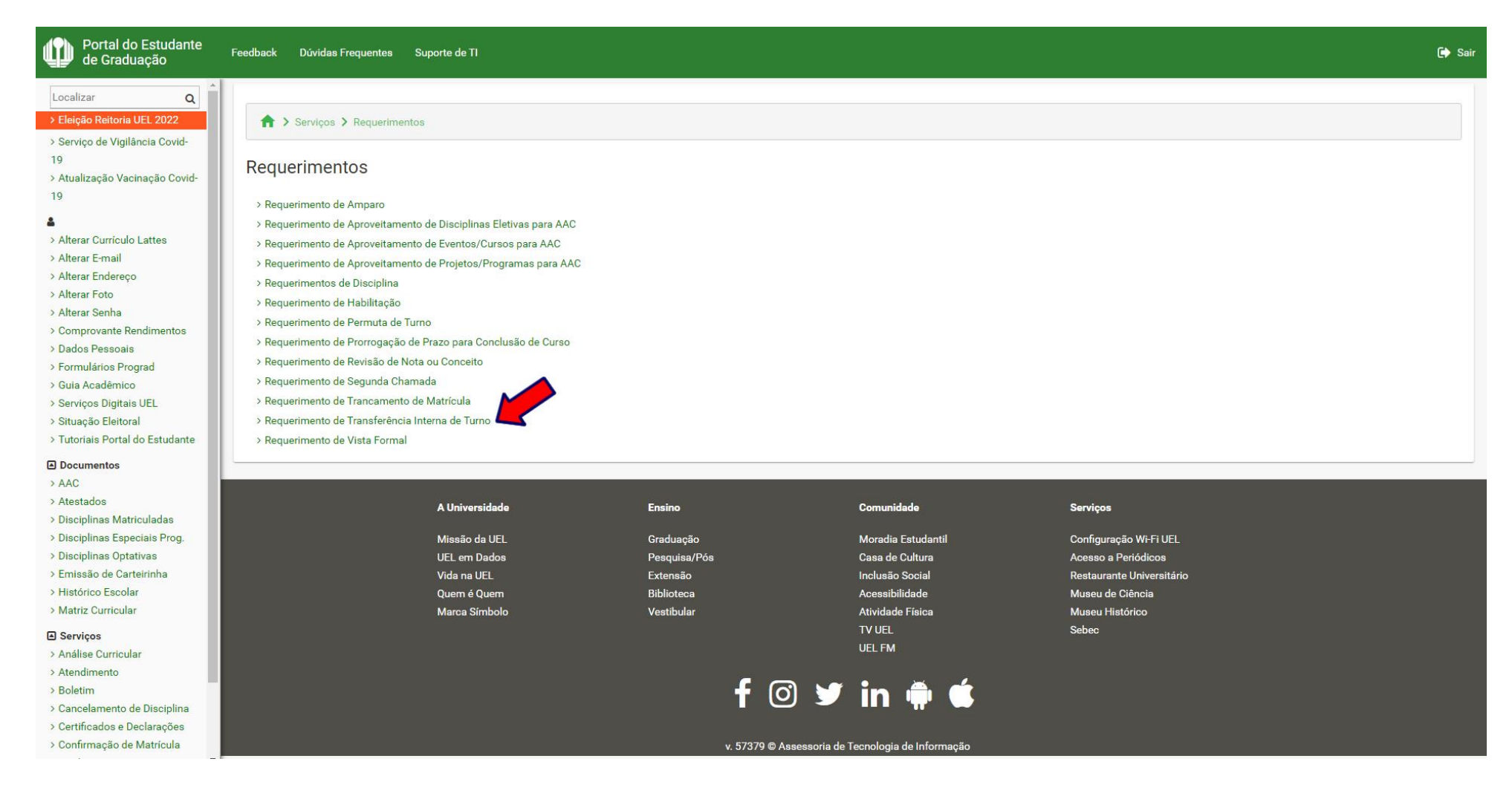

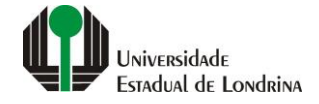

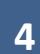

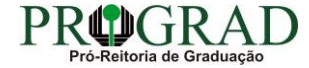

#### Passo 05:

### Clique em "Novo requerimento"

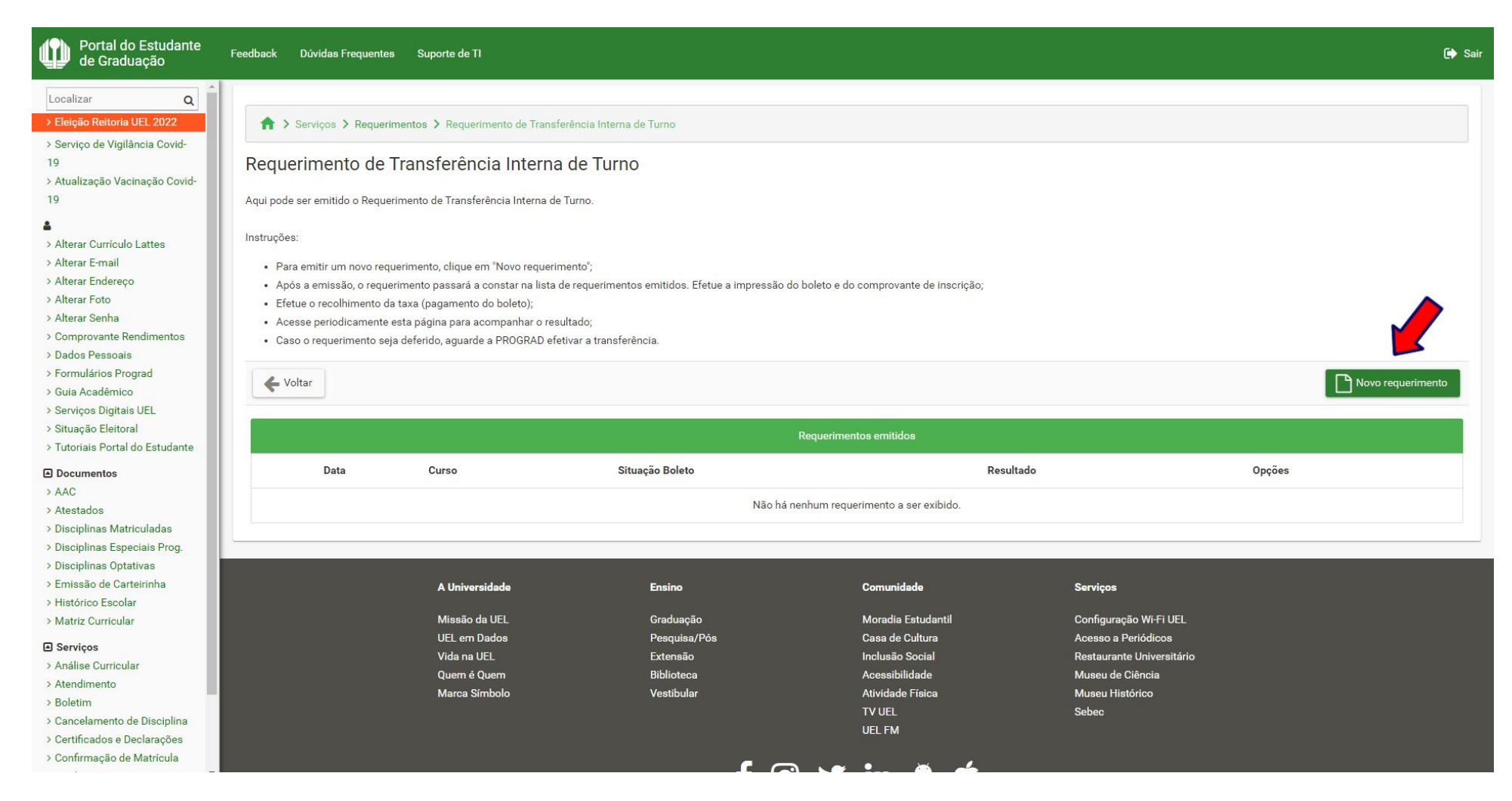

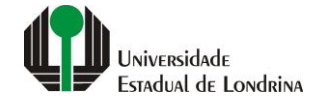

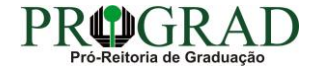

### Passo 06:

# Selecione o Curso Requerido, informe a Justificativa. Em seguida, clique no botão "+ Anexar" e anexe o Documento comprobatório

| Portal do Estudante<br>de Graduação                                                                                                    | Feedback Dúvidas Frequentes Suporte de TI                                                                                                    | 🕞 Sair   |
|----------------------------------------------------------------------------------------------------|----------------------------------------------------------------------------------------------------|----------|
| Localizar O                                                                                                    |                                                                                                    |          |
| > Eleição Reitoria UEL 2022                                                                                                    | A > Serviços > Requerimentos > Requerimento de Transferência Interna de Turno                                                                                                    |          |
| <ul> <li>&gt; Serviço de Vigilancia Covid-</li> <li>19</li> <li>&gt; Atualização Vacinação Covid-</li> </ul>                                                                                                    | Requerimento de Transferência Interna de Turno                                                                                                    |          |
| 19                                                                                                    | Aqui pode ser emitido o Requerimento de Transferência Interna de Turno.                                                                                                    |          |
| <ul> <li>Alterar Curriculo Lattes</li> <li>Alterar E-mail</li> <li>Alterar Endereço</li> <li>Alterar Foto</li> <li>Alterar Senha</li> <li>Comprovante Rendimentos</li> <li>Dados Pessoais</li> <li>Formulários Prograd</li> <li>Guia Acadêmico</li> <li>Serviços Digitais UEL</li> <li>Situação Eleitoral</li> </ul> | Instruções:<br>• Selecione o curso e turno para o qual deseja ser transferido;<br>• Justifique o motivo da transferência;<br>• Antes de emitir o requerimento, verifique com o(a) coordenador(a) do Colegiado se é necessário anexar documento comprobatório. Se for o caso, o arquivo deve ter as seguintes características:<br>• Estar no formato PDF com tamanho máximo de 1Mb;<br>• Conter a frente e o verso do documento, com todas as informações legíveis;<br>• Clique no botão "Salvar" para efetivar a operação. | E Salvar |
| <ul> <li>Tutoriais Portal do Estudante</li> <li>Documentos</li> </ul>                                                                                                    | Curso Requerido: *                                                                                                    |          |
| > AAC<br>> Atestados                                                                                                    | Justificativa: *                                                                                                    |          |
| <ul> <li>&gt; Disciplinas Matriculadas</li> <li>&gt; Disciplinas Especiais Prog.</li> <li>&gt; Disciplinas Optativas</li> <li>&gt; Emissão de Carteirinha</li> <li>&gt; Histórico Escolar</li> <li>&gt; Matriz Curricular</li> <li>Carviços</li> </ul>                                                               | Restando 4000 caracteres.<br>Documento comprobatório:                                                                                                    |          |
| <ul> <li>&gt; Análise Curricular</li> <li>&gt; Atendimento</li> <li>&gt; Boletim</li> <li>&gt; Cancelamento de Disciplina</li> <li>&gt; Certificados e Declarações</li> <li>&gt; Confirmação de Matrícula</li> </ul>                                                                                                 | + Anexar                                                                                                    |          |
| - commuyer de matriouid                                                                                                    | A Universidado Ensino Comunidado Sexuinos                                                                                                    |          |

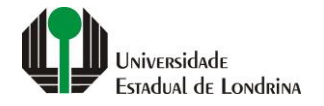

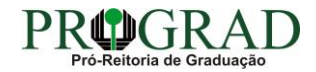

#### Passo 07:

#### Clique no botão "Salvar"

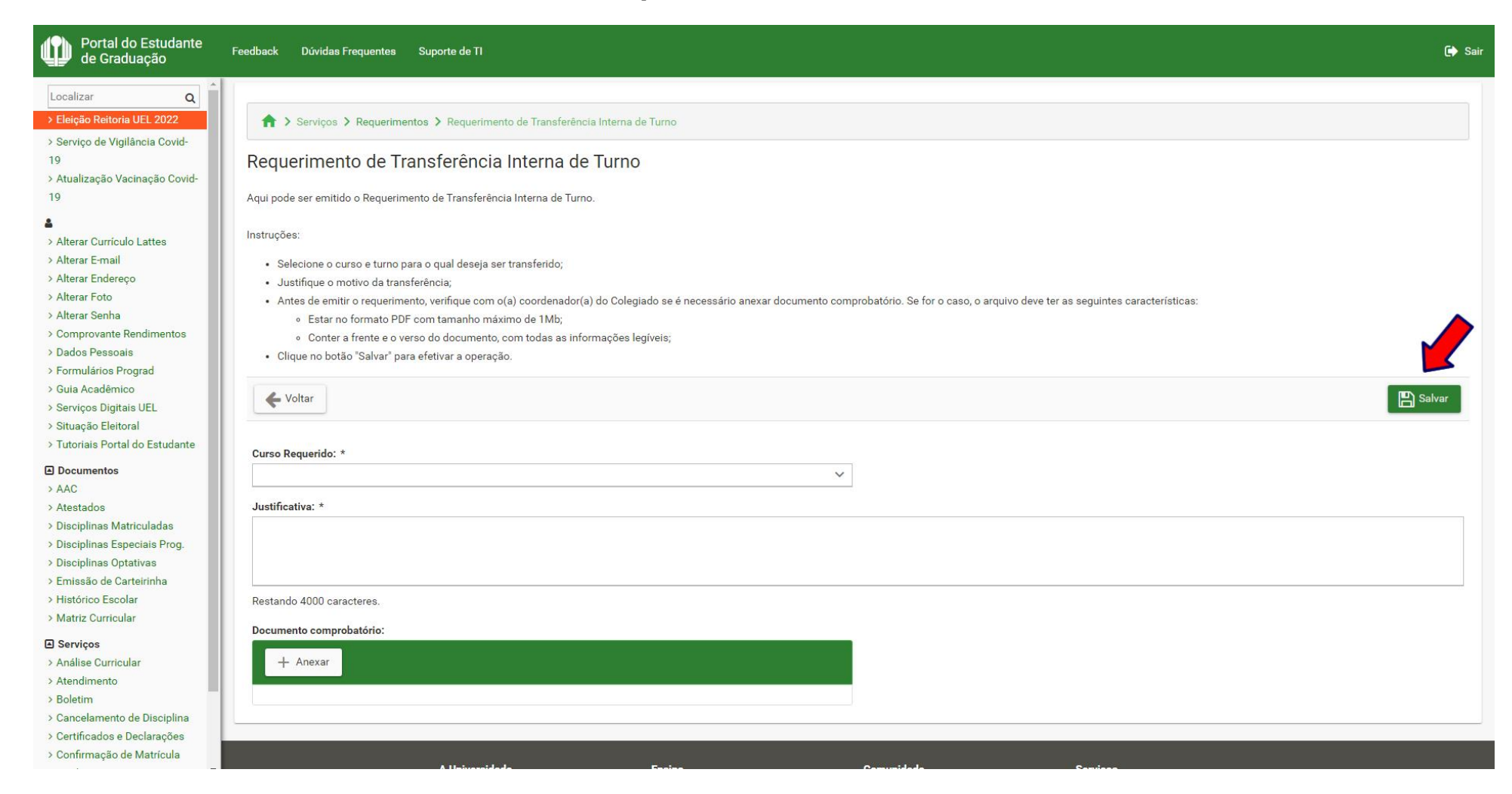

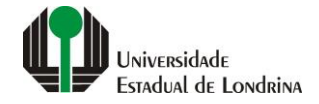

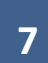

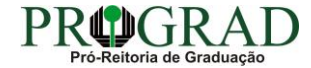

#### Passo 08:

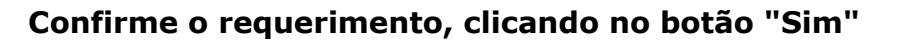

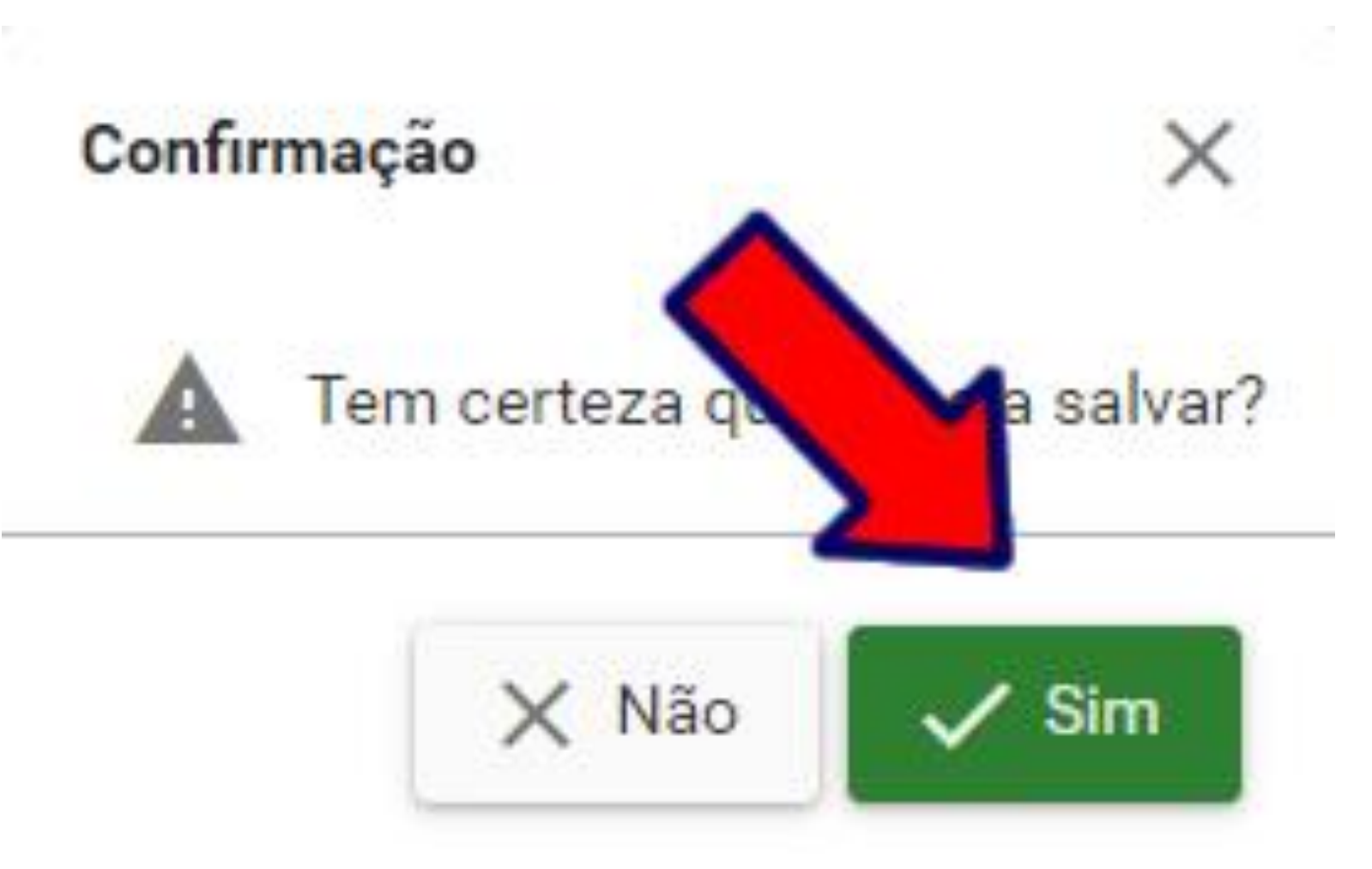

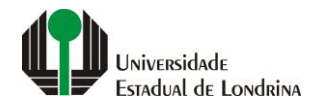

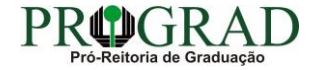

#### Passo 09:

# Em "Impressão", pode-se Imprimir Comprovante, Imprimir Boleto ou gerar o Pix

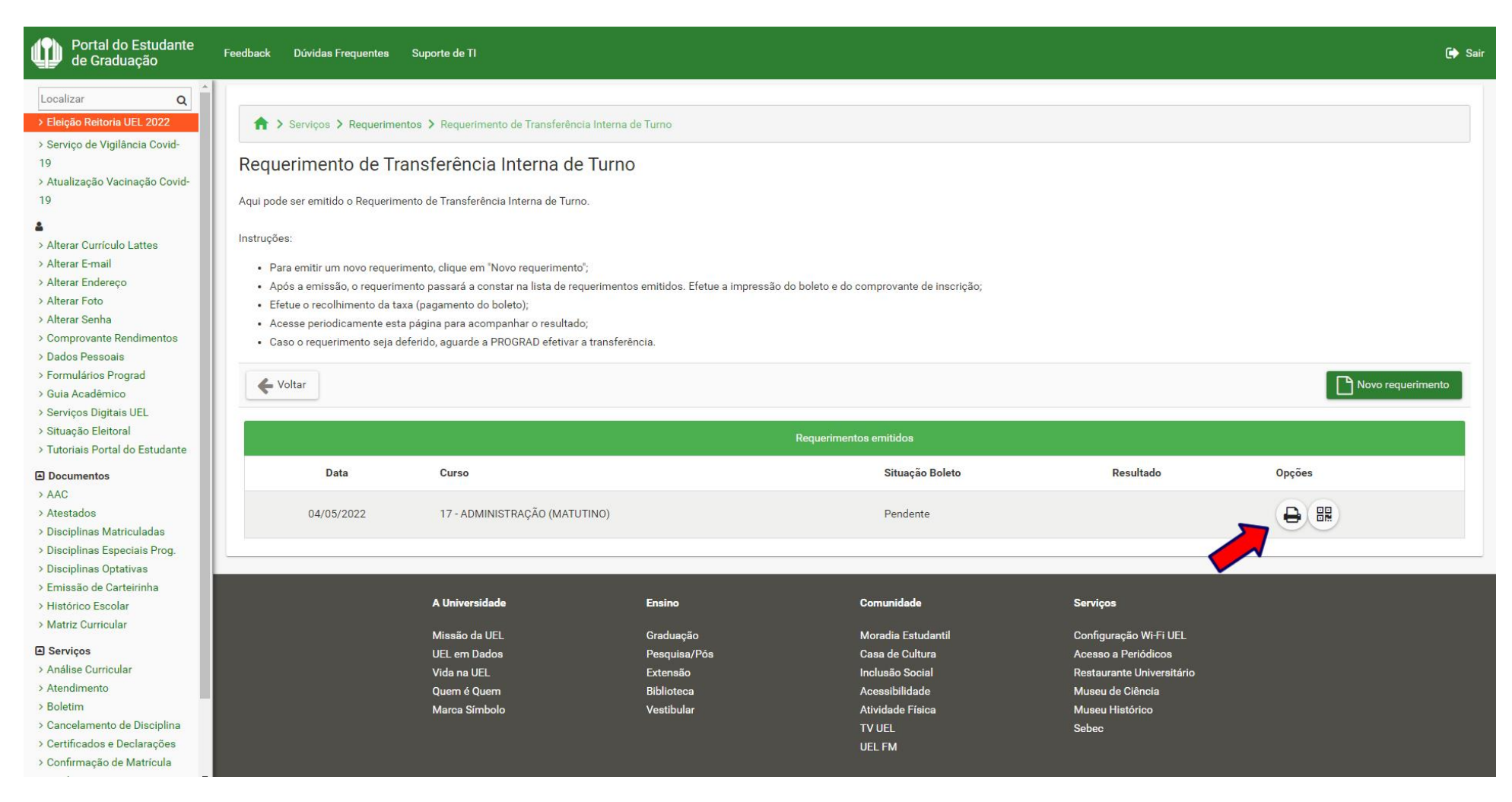

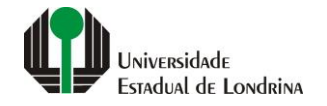

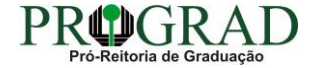